# 快速入门指南

# 如何更新 HHAeXchange+ 移动应用

HHAeXchange+移动应用每年需要更新数次。需要更新应用 时,PCA 会收到通知。

<u>以下为通用流程,不同设备的操作步骤可能略有不同。</u>

请按照以下步骤,在 Android 或 Apple 设备上更新 HHAeXchange+ 移动应用。

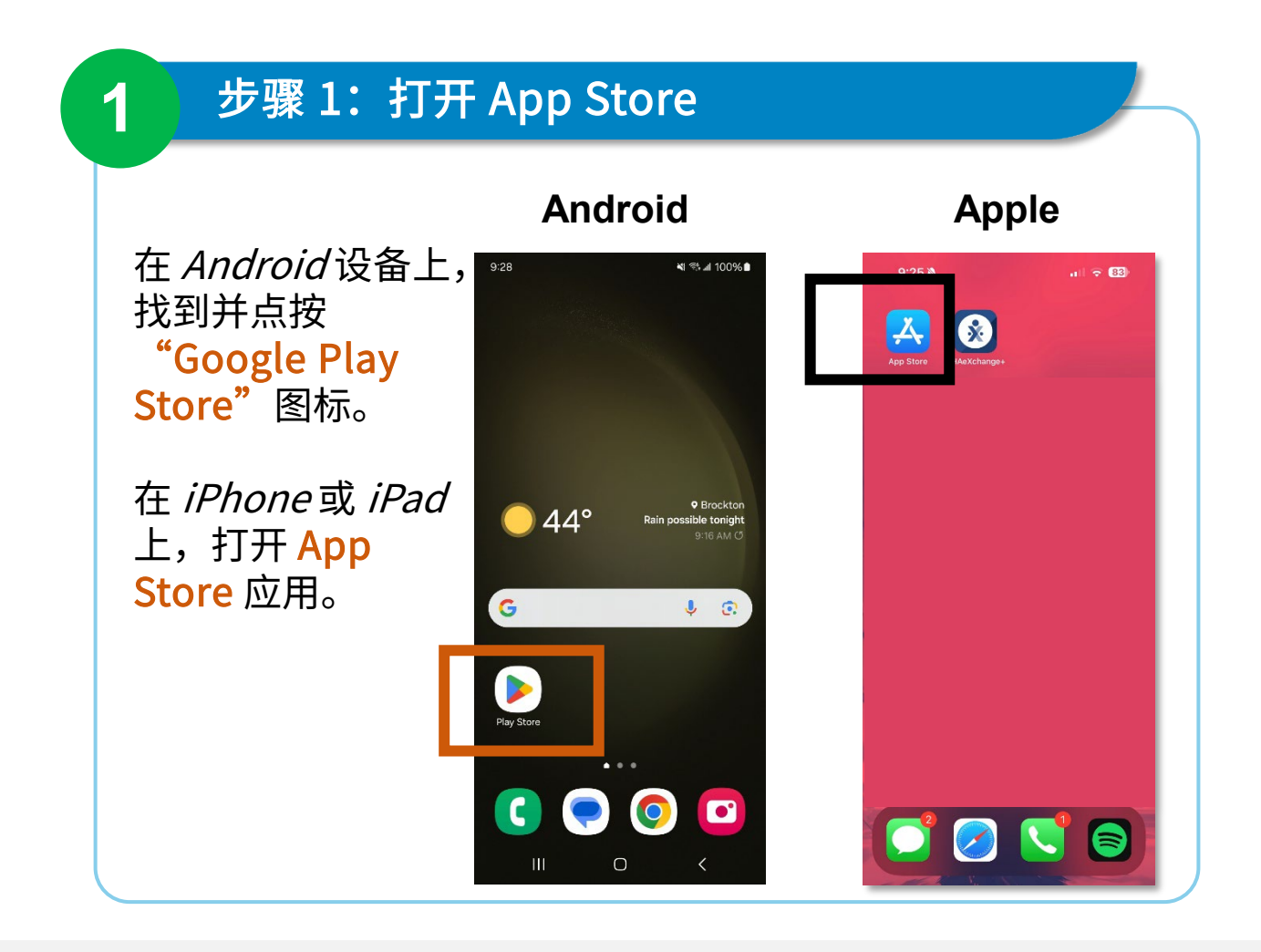

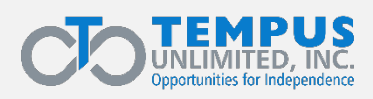

EVV\_2025 Q1 | 1

## 步骤 2: 点按配置文件图标

点按手机屏幕右上角 的配置文件图标或 My Account(我的 账户)按钮。

2

提示:配置文件图标 可能显示您的姓名首 字母或自定义图片。

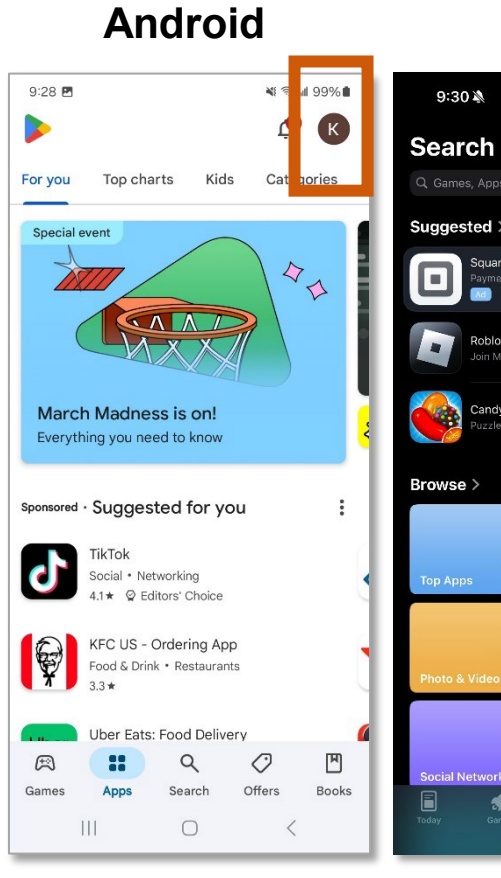

#### Apple

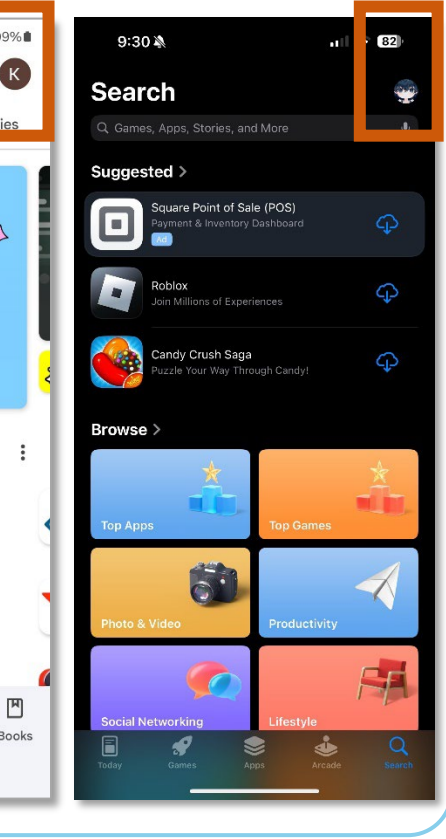

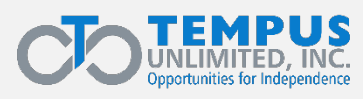

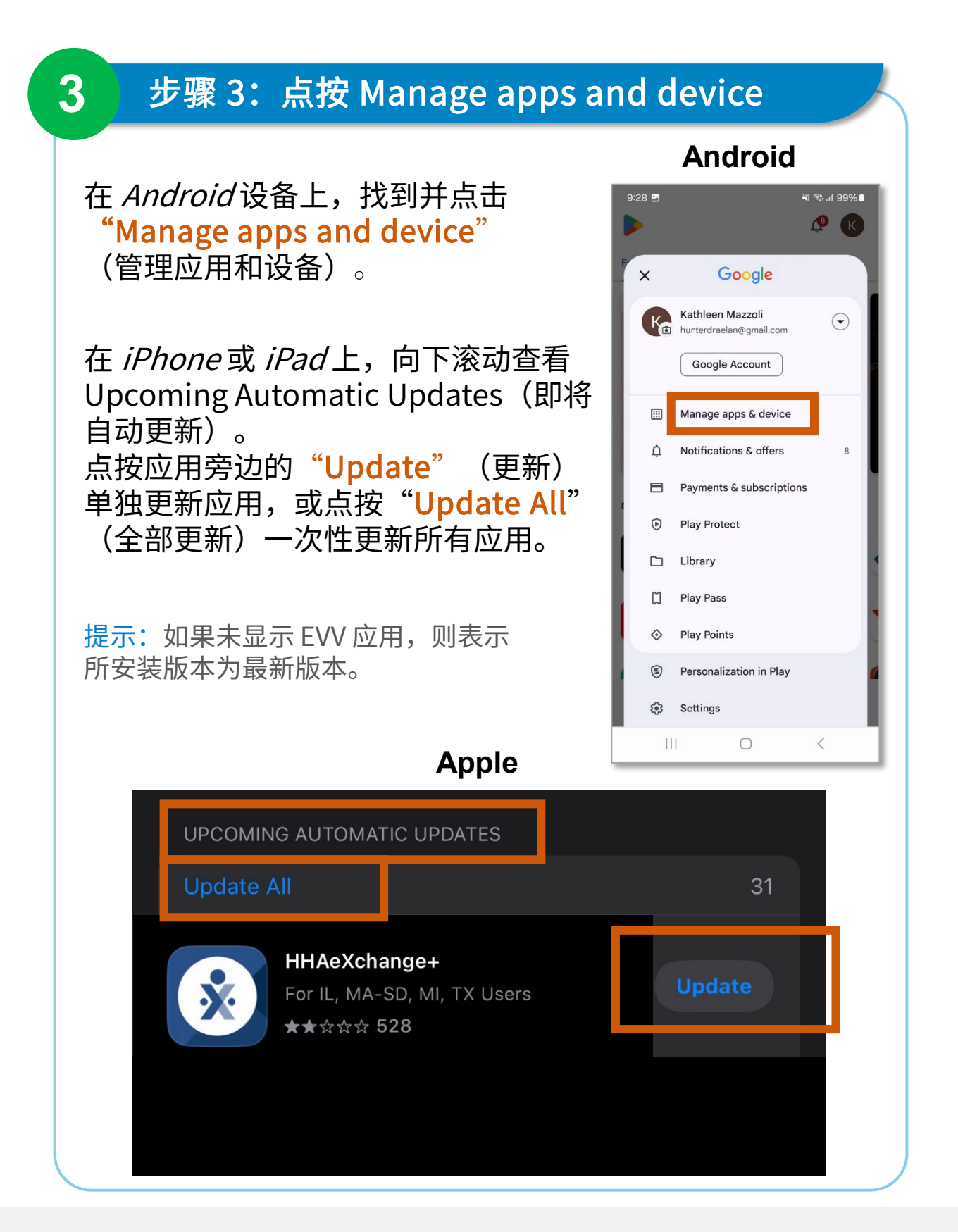

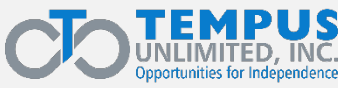

## 步骤 4: 点击复选框

4

#### 在 Manage(管理)选项卡下找到 HHAeXchange+ 应用。 点按 Android 设备右侧的复选框。

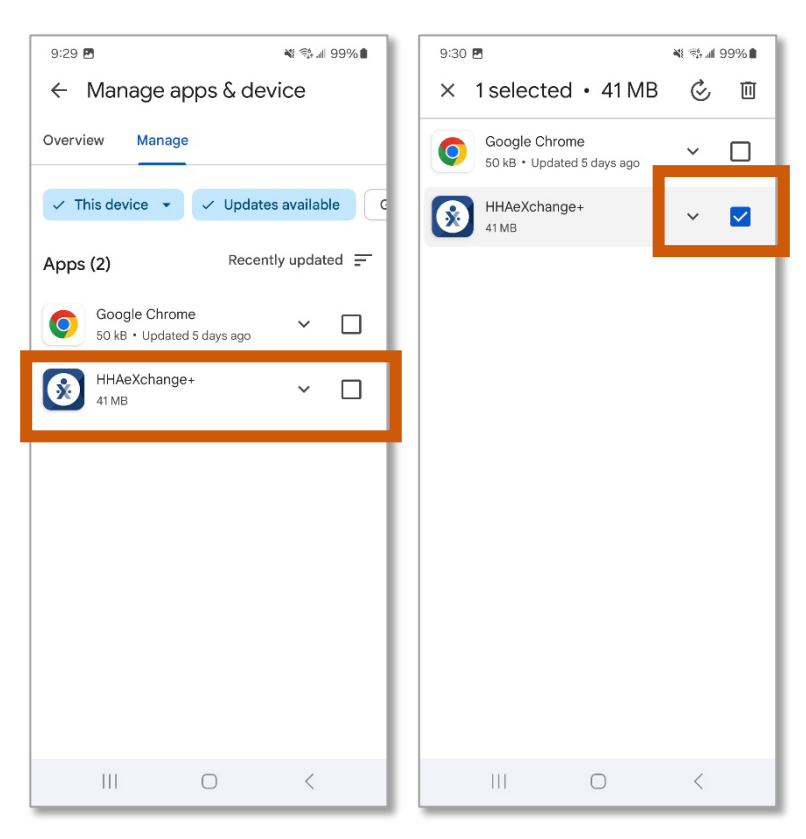

#### Android

### Apple

完成第3步后无需在 *iPhone* 或 *iPad*上 进一步操作。

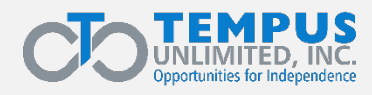

## 步骤 5: 点按 Update(更新)

5

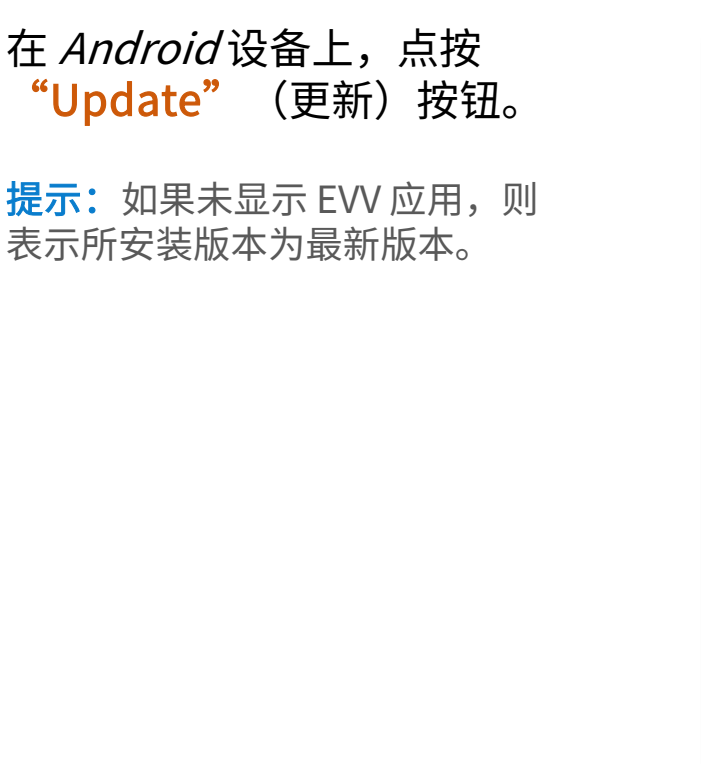

#### Android

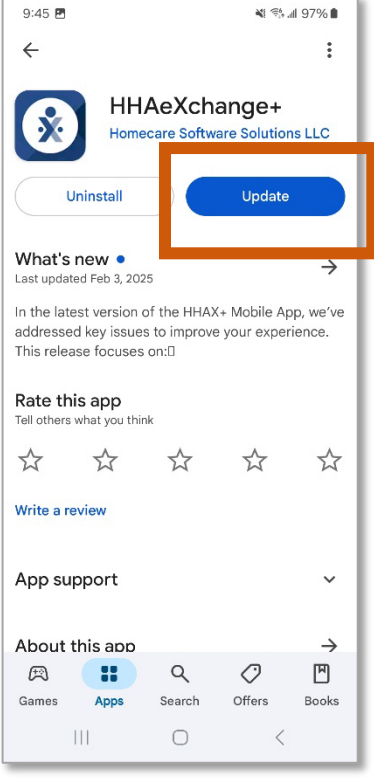

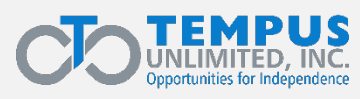